|                          |                                | CÓDIGO: GFRA-I-04            |
|--------------------------|--------------------------------|------------------------------|
|                          | INSTRUCTIVO DE USUARIO         | VERSIÓN: 01                  |
| CURRENT OTHER ALL OF     | DECLARACIÓN TASA PRO-DEPORTE Y | FECHA VERSIÓN:<br>09/02/2023 |
| GOBERNACIÓN<br>DE NARIÑO | RECREACION                     | PÁGINA: 1 de 26              |

### 1. Objetivo.

Realizar la presentación y pago de la declaración de la Tasa Pro-Deporte y Recreación del Departamento de Nariño por parte de los Agentes Recaudadores cumpliendo con la normatividad legal vigente y lineamientos generales.

### 2. Alcance.

Aplica para llevar a cabo la declaración de la Tasa Pro-Deporte y Recreación de los recaudos de los contratos suscriptos por los agentes recaudadores del Departamento de Nariño.

### 3. Definiciones.

SISCAR: Plataforma tecnológica 100% web, que administra, fiscaliza, liquida, realiza el cobro y devolución de las rentas y actos administrativos de una manera integral, automatizando su operatividad y optimizando el recaudo de los impuestos, especies venales, comparendos, estampillas, tasa-pro-deporte y recreación.

TASA PRO-DEPORTE Y RECREACIÓN: "De acuerdo con la ley 2023 del 202° en el ARTÍCULO 1° define el objeto de la tasa pro-deporte y recreación: "Facúltase a las Asambleas Departamentales, Concejos Municipales y Distritales para crear una tasa pro-deporte y recreación, recursos que serán administrados por el respectivo ente territorial, destinados a fomentar y estimular el deporte y la recreación, conforme a planes, programas, proyectos y políticas nacionales o territoriales".

### 4. Desarrollo del documento.

## 4.1 Condiciones y/o políticas específicas de operación.

### 4.1.1 Normatividad.

Ley 2023 del 23 de julio de 2020; "Por medio de la cual se crea la tasa pro-deporte y recreación". <u>https://www.funcionpublica.gov.co/eva/gestornormativo/norma.php?i=136891</u>

Ordenanza No. 011 del 2022; "Por medio del cual se crea la TASA PRO-DEPORTE Y RECREACIÓN en el departamento de Nariño y se dictan otras disposiciones". https://normatividad.narino.gov.co/Ordenanzas/2022/ORDENANZA%20011-20052022.pdf

Ordenanza No. 023 del 2022; "Por medio del cual se modifica la Ordenanza No. 011 del 2022". https://normatividad.narino.gov.co/Ordenanzas/2022/ORDENANZA%20023-25082022.pdf

Ordenanza No. 024 del 2022; "Por medio del cual se modifica la Ordenanza No. 011 del 2022, modificada por la Ordenanza No. 023 del 2022 que crea la TASA PRO-DEPORTE Y RECREACIÓN en el departamento de Nariño y se dictan otras disposiciones". https://normatividad.narino.gov.co/Ordenanzas/2022/ORDENANZA%20024-26102022.pdf

Decreto 807 del 2022 por medio de la cual se reglamenta la Ordenanza 011 del 2022 de la Tasa Pro-Deporte y Recreación modificada por las Ordenanzas 022 y 023 del 2022 del Departamento de Nariño. <u>https://normatividad.narino.gov.co/Decretos/2022/DECRETO%20807-30122022.pdf</u>

Ordenanza No. 028 de diciembre 21 De 2010; Estatuto Tributario Departamental. https://sitio.narino.gov.co/wp-content/uploads/2022/05/ordenanza-028-21-12-2010.pdf

| PROCESO ASOCIADO:  |                        |
|--------------------|------------------------|
| GESTION FINANCIERA | SECRETARIA DE HACIENDA |

|                          |                                | CÓDIGO: GFRA-I-04            |
|--------------------------|--------------------------------|------------------------------|
|                          | INSTRUCTIVO DE USUARIO         | VERSIÓN: 01                  |
| 2 (DEMERTANONO DENVERT)  | DECLARACIÓN TASA PRO-DEPORTE Y | FECHA VERSIÓN:<br>09/02/2023 |
| GOBERNACIÓN<br>DE NARIÑO | RECREACION                     | PÁGINA: 2 de 26              |

# 4.2 Descripción de Actividades en el Portal Web.

## 1. INICIO DE SESIÓN

Desde un navegador ingrese al URL <u>https://tributos.narino.gov.co/#/</u> seleccione la opción Iniciar sesión y de clic en Restaurar contraseña como se indica en la [Figura1].

| Siscar 🖌                           |                | Cobernació<br>de Nariño<br>avismus o debie | ón<br>Ma                                                                                                    | Inido                                                                     | Impuestos 🕨 🛛 Taritas                                                                                                    | Normatividad M                                                                                                    | 435 > |
|------------------------------------|----------------|--------------------------------------------|----------------------------------------------------------------------------------------------------|---------------------------------------------------------------------------|----------------------------------------------------------------------------------------------------|----------------------------------------------------------------------------------------------------|-------|
|                                    | liniciar sesió | in Estampillas                             | Bienvenido al portal tributario de                                                                          | l Departamento de Na<br>Not                                               | riño<br>Iclas I D                                                                                                    |                                                                                                    |       |
|                                    | C2<br>In       | Debe iniciar                               | sesión<br>suario y la contraseña para ingresar al portal tributari                                          | NUN<br>Seño<br>ayudi<br>comu<br>o. 3246<br>Inqui<br>a Jue<br>pm a<br>Favo | ERO DE ATENCIÓN V<br>Contribuyente, En caso d<br>isobre el manejo en platal<br>níquese al número de Who<br>206736, para poder apoy<br>rtud. HORARIO DE ATEN<br>ves de 08:00 am a 12:00 p<br>36:00 pm Viernes 08:00 ar<br>comunicarse UNICAMEN | VHATSAPP<br>e necesitar<br>forma,<br>atsApp<br>ar cualquier<br>ClÓN Lunes<br>m y de 02:00<br>m 03:00 pm.<br>ITE en los |       |
| Comunicate<br>con mosofros<br>aqui |                | 🗌 He leido y                               | "Contraveña:<br>v acepto la Política de tratamiento de datos personales.<br>Aceptar<br>Restaurar contraseña | horar<br>sea a<br>Ver                                                     | ios establecidos Para que<br>endida Gracias<br>Más                                                                                                    | su solicitud                                                                                                    |       |

Figura 1 – Restaurar contraseña.

Seguidamente ingrese el usuario que fue entregado por parte de la entidad como se muestra en la [Figura 2]

| A<br>Iniciar sesión | Estampillas                          | Pro Deporte                      | Rev Vehículos |              |              |    |
|---------------------|--------------------------------------|----------------------------------|---------------|--------------|--------------|----|
| C R                 | estaure su                           | i contraser                      | ia            |              |              |    |
| Al ing<br>pueda     | resar su nombre<br>a restaurar su co | e de usuario, se le<br>ntraseña. | enviará un co | reo electrór | nico para qu | le |
|                     |                                      | *Usuario: 8                      | 91200638      |              |              |    |
|                     |                                      | Aceptar                          | Volver        |              |              |    |
|                     |                                      |                                  |               |              |              |    |

Figura 2 – Restaurar contraseña.

| PROCESO ASOCIADO:  | DEPENDENCIA ASOCIADA:  |
|--------------------|------------------------|
| GESTIÓN FINANCIERA | SECRETARÍA DE HACIENDA |
|                    |                        |

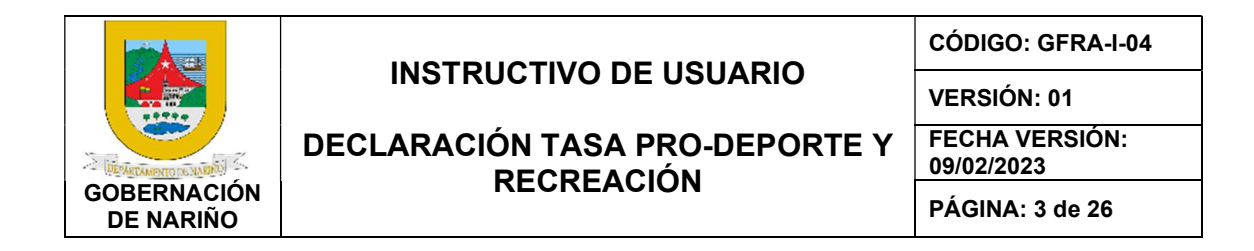

Dé clic en el botón aceptar y al correo, el cual fue entregado por la entidad, llegará el enlace para restaurar la contraseña, al dar clic en el enlace, se visualizarán los campos para ingresar y confirmar la contraseña como se muestra en la [Figura 3].

La contraseña debe cumplir con las características de seguridad exigidas.

| Restaure su contraseña!                                                                                                    | × |
|----------------------------------------------------------------------------------------------------|---|
| Características para la contraseña:                                                                                                    |   |
| Longitud mínima 8.<br>Longitud máxima 32.<br>Mínimo 1 caracter alfabético, 1 caracter numérico, 1 caracter especial.<br>La contraseña debe ser distinta a la actual.<br>*Nueva contraseña: |   |
| *Repite contraseña:                                                                                                    |   |

Figura 3 – Nueva Contraseña.

Con el código de usuario y la contraseña generada en el paso anterior, ingrese nuevamente desde la opción Iniciar Sesión como se muestra en la [Figura 4]

Dar clic en Acepto la Política de Tratamiento de datos personales.

|                    | Bienvenido ai portai tributa                                         | rio del Departamento de Narin   |
|--------------------|----------------------------------------------------------------------|---------------------------------|
| aniciar sesión Est | ampillas Pro Deporte Vehículos                                       | Noticia                         |
|                    |                                                                      | PAGOS                           |
| 🕞 Dehe             | iniciar sesión                                                       | Señor Con                       |
| Bebe               | inicial sesion                                                       | del Depart<br>recibos sis       |
| Ingrese el n       | ombre de usuario y la contraseña para ingresar al porta              | tributario. occidente           |
|                    |                                                                      | verán refle                     |
|                    | "Usuario: 891200638                                                  | solo podrá                      |
|                    | *Contraseña:                                                         | la validació                    |
|                    | He leido y acento la Política de tratamiento de datos per            | unicament<br>sonales banco av s |
|                    | The restory of the provide the statistic station of the control per- | Dariou dr. 1                    |

Figura 4 – Inicio de sesión.

| PROCESU ASUCIADU:  | DEPENDENCIA ASOCIADA:  |
|--------------------|------------------------|
|                    |                        |
| GESTION FINANCIERA | SECRETARIA DE HACIENDA |
|                    |                        |

|                          |                                | CÓDIGO: GFRA-I-04            |
|--------------------------|--------------------------------|------------------------------|
|                          | INSTRUCTIVO DE USUARIO         | VERSIÓN: 01                  |
| LIEVARTAMONTO DO MARKO   | DECLARACIÓN TASA PRO-DEPORTE Y | FECHA VERSIÓN:<br>09/02/2023 |
| GOBERNACIÓN<br>DE NARIÑO | RECREACION                     | PÁGINA: 4 de 26              |

Al ingresar a la plataforma se encontrarán las siguientes secciones:

# DATOS BÁSICOS

En esta sección se visualizará la información general de la entidad y no permite modificaciones, en caso de que se requiera alguna modificación debe ser solicitada directamente a la gobernación. [Figura 5]

| atos básicos PQR' | Tasa pro Depo    | rte               |     |                     |           |                                  |           |
|-------------------|------------------|-------------------|-----|---------------------|-----------|----------------------------------|-----------|
| Tipo de person    | Persona Juridica | Tipo de documento | NIT | Número de documento | 891200638 | Digito de verificación           | 1         |
| Nombre            | CEHANLESE        | Dirección         |     | Departamento        | NARIÑO    | Municipio                        | PASTO     |
| Teléfono          |                  | Celular           |     | Correo electrónico  |           | Documento de representante legal | 891200638 |
| Representante le  | CEHANLESE        | Página web        |     |                     |           |                                  |           |

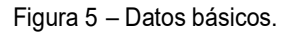

## TASA PRO-DEPORTE

En la sección de Tasa pro-deporte se podrá realizar las nuevas declaraciones, se podrán visualizar las declaraciones en estado (Borrador, Definitiva, Presentada y los valores de los pagos realizados de las demás declaraciones) como se muestra en la [Figura 6].

| Datos básicos | PQR's Tasa | pro Deporte                |               |                      |               |            |                       |          |
|---------------|------------|----------------------------|---------------|----------------------|---------------|------------|-----------------------|----------|
| Declaraciones | Pagos      |                            |               |                      |               |            |                       |          |
| Nueva declara | ación      |                            |               |                      |               |            |                       |          |
| Año           | Mes        | Tipo de Declaración        | Número de PIN | Número de formulario | Total a Pagar | Estado     | Fecha de presentación | Opciones |
| 2022          | Energ      | Declaración Inicial        | 134           | 2300115320           | \$206,000     | Presentada | 2022-11-02            | Ø        |
| 2022          | Energ      | Corrección                 | 186           | 2300115795           | \$15,000      | Presentada | 2022-11-08            | Ø        |
| 2022          | Febrer     | o Declaración Inicial      | 202           | 2300115991           | \$306,000     | Definitiva |                       | 6        |
| 2022          | Marzo      | Declaración Inicial        | 188           | 2300115950           | \$193,000     | Recaudada  | 2022-11-16            | Ø        |
| 2022          | Marzo      | Corrección                 | 263           | 0                    | \$193,000     | Borrador   |                       | <b>I</b> |
| 2022          | Abril      | Declaración Extemporánea   | 259           |                      | \$190,000     | Borrador   |                       | 6        |
| 2022          | Mayo       | Declaración Inicial        | 190           | 2300115966           | \$64,000      | Recaudada  | 2022-11-17            | Ø        |
| 2022          | Junio      | Declaración Inicial        | 256           |                      | \$2,000       | Borrador   |                       | 6        |
| 2022          | Septiem    | ore Declaración Inicial    | 245           | 2300116000           | \$100,000     | Definitiva | 2022-11-21            | 6        |
| 2022          | Octube     | e Declaración Extemporánea | 258           | 2300116002           | \$209,000     | Definitiva | 2022-11-21            | 间前       |

Figura 6-Tasa pro-deporte.

| PROCESO ASOCIADO:  | DEPENDENCIA ASOCIADA:  |
|--------------------|------------------------|
| GESTIÓN FINANCIERA | SECRETARÍA DE HACIENDA |

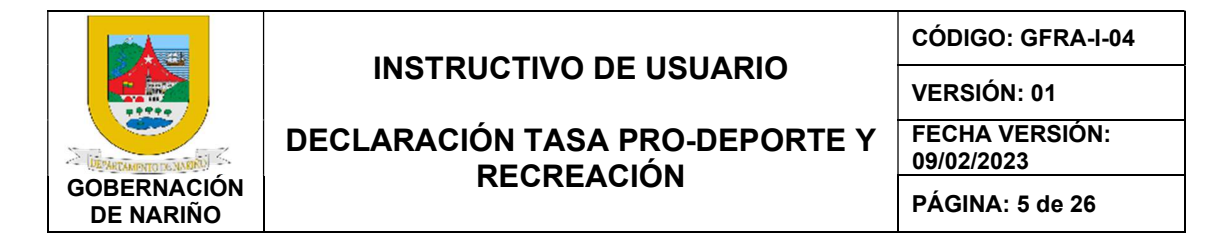

En esta sección se visualizan las declaraciones que el usuario registró con sus vigencias. [Figura 6]

- Año.
- Mes.
- Tipo de declaración.
- Numero de Pin.
- Numero de Formulario.
- Total, a pagar.
- Estado.
- Fecha de presentación.
- Opciones.

### 2. NUEVA DECLARACIÓN

Para presentar una nueva declaración se debe dar clic en el botón Nueva declaración como se muestra en la [Figura 7]

### Contribuyente: CEHANI ESE

| atos básicos | PQR's  | Tasa pro   | Deporte                  |               |                      |               |            |                       |          |
|--------------|--------|------------|--------------------------|---------------|----------------------|---------------|------------|-----------------------|----------|
| eclaraciones | Pagos  |            |                          |               |                      |               |            |                       |          |
| Nueva decla  | ración |            |                          |               |                      |               |            |                       |          |
| Año          |        | Mes        | Tipo de Declaración      | Número de PIN | Número de formulario | Total a Pagar | Estado     | Fecha de presentación | Opciones |
| 2022         |        | Enero      | Declaración Inicial      | 134           | 2300115320           | \$206,000     | Presentada | 2022-11-02            | Ø        |
| 2022         |        | Enero      | Corrección               | 186           | 2300115795           | \$15,000      | Presentada | 2022-11-08            | Ø        |
| 2022         |        | Febrero    | Declaración Inicial      | 202           | 2300115991           | \$306,000     | Definitiva |                       | 6        |
| 2022         |        | Marzo      | Declaración Inicial      | 188           | 2300115950           | \$193,000     | Recaudada  | 2022-11-16            | Ø        |
| 2022         |        | Marzo      | Corrección               | 263           | 0                    | \$193,000     | Borrador   |                       | 6        |
| 2022         |        | Abril      | Declaración Extemporánea | 259           |                      | \$190,000     | Borrador   |                       | <b>e</b> |
| 2022         |        | Mayo       | Declaración Inicial      | 190           | 2300115966           | \$64,000      | Recaudada  | 2022-11-17            | đ        |
| 2022         |        | Junio      | Declaración Inicial      | 256           |                      | \$2,000       | Borrador   |                       | <b>I</b> |
| 2022         |        | Septiembre | Declaración Inicial      | 245           | 2300116000           | \$100,000     | Definitiva | 2022-11-21            | <b>e</b> |
| 2022         |        | Octubre    | Declaración Extemporánea | 258           | 2300116002           | \$209,000     | Definitiva | 2022-11-21            | <b>I</b> |

Figura 7–Nueva Declaración.

Al darle clic en nueva declaración se desplegará la siguiente opción, en donde se debe ingresar el año de la declaración que se va a presentar, el periodo (mes), la opción de uso (Declaración inicial o Corrección) y la fecha máxima de pago como se indica en la [Figura 8].

| PROCESO ASOCIADO:  | DEPENDENCIA ASOCIADA:  |
|--------------------|------------------------|
| GESTIÓN FINANCIERA | SECRETARÍA DE HACIENDA |

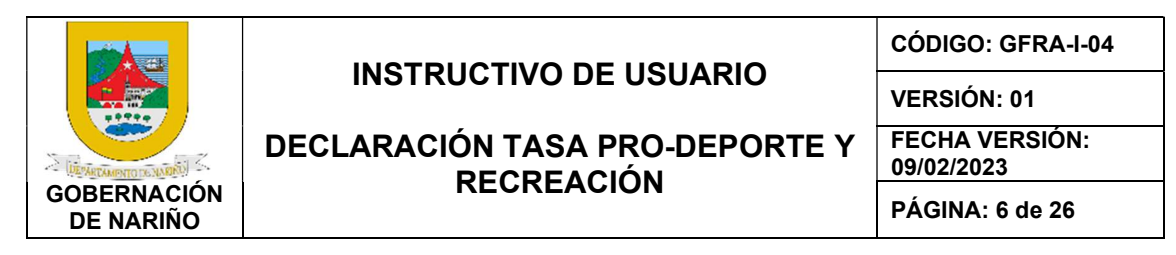

| Ingr | ese los datos Iniciales |            | × |
|------|-------------------------|------------|---|
|      | *Año:                   | 2022       |   |
|      | *Mes:                   |            |   |
|      | Agosto                  | ~          |   |
|      | Opción de uso:          |            |   |
|      | Declaración inicial     | ~          |   |
|      | Fecha Máxima de Pago: 🚯 | 18/01/2023 |   |
|      | [                       | Aceptar    |   |

Figura 8–Declaración inicial.

### Dar clic en el botón Aceptar se desplegará el formulario de declaración ver Figura 9.

| Secretario<br>de Hacie<br>de Renta                                                                                                    |                                                                       | SUBSECRETAF<br>TASA PRO DEPORTE                                                                                     | RIA DE REI<br>FORMULA<br>Y RECRE                                                                                                    | NTAS DEPARTAMENTO DE<br>ARIO DECLARACIÓN<br>ACIÓN DEL DEPARTAMEN | NARIÑO<br>TO DE NARIÑ                                                                                     | 0                                                               | Código<br>Versión<br>Fecha:                                                                                     | : DN-TPDR 2022<br>1: 01<br>30/08/2022         |                                                                                                    |         |          |
|----------------------------------------------------------------------------------------------------|-----------------------------------------------------------------------|----------------------------------------------------------------------------------------------------|----------------------------------------------------------------------------------------------------|------------------------------------------------------------------|----------------------------------------------------------------------------------------------------|-----------------------------------------------------------------|----------------------------------------------------------------------------------------------------|-----------------------------------------------|----------------------------------------------------------------------------------------------------|---------|----------|
| Con la Ordenanza 011 de fec<br>responsables toda persona<br>intermediaciones y demás fe<br>presentar la Declaración y p<br>lineamientos y procedimiento | ha 20 de m<br>natural o<br>ormas conti<br>oago conjun<br>os estableci | ayo de 2022, se cre<br>jurídica que suscrit<br>ractuales, las entida<br>nto a la Subsecreta<br>dos por la Administr | ó la Tasa Pro Deporte y Recreaci<br>sa contratos, convenios o nego<br>des señaladas en la Ley como ,<br>ría de Rentas del Departamento<br>ación. | ón del De<br>cio en fo<br>Agentes F<br>de Nariñ                  | partamento de Nariño, ac<br>rma ocasional, temporal<br>tecaudadores de la Tasa<br>o en periodos mensuales | orde con lo se<br>o permanent<br>Pro Deporte y<br>(dentro de lo | eñalado en la Ley 2023 de<br>e los suministros, obras<br>/ Recreación del Departar<br>s 10 primeros días siguie | 2020 y a<br>asesori<br>nento de<br>intes al p | l convertirse en sujetos pasivos<br>ías, consultorías, provisiones e<br>Nariño, tienen la obligación de<br>periodo vencido), siguiendo los |         | 4        |
|                                                                                                    |                                                                       |                                                                                                    | SECCIÓ                                                                                                    | N A: INFC                                                        | RMACIÓN GENERAL                                                                                           |                                                                 |                                                                                                    |                                               |                                                                                                    | Inst    | tructivo |
| A1. TIPO DE DECLARAC                                                                                                    | IÓN                                                                   | A2. PEF                                                                                                    | NODO GRAVABLE DECLARADO                                                                                                    |                                                                  |                                                                                                    | A3. IN                                                          | FORMACIÓN ENTIDAD TE                                                                                            | RRITORI                                       | AL                                                                                                    | Gu      | uardar   |
| Declaración Ordinaria                                                                                                    | ۲                                                                     | Mes                                                                                                    | Año                                                                                                    |                                                                  | Depto.                                                                                                    | Nariño                                                          | Códig                                                                                                    | o Depto.                                      | 52                                                                                                    | Doc     | umento   |
|                                                                                                    | _                                                                     | Agosto                                                                                                    | gosto 2022                                                                                                    |                                                                  | Para uso Oficial Exclusivamente f                                                                         |                                                                 | firma                                                                                                    | firma                                         |                                                                                                    | soporte |          |
| Declaración de Corrección                                                                                                    | 0                                                                     |                                                                                                    | Declaración que se Corrige                                                                                                    |                                                                  | No. Radicación                                                                                            |                                                                 |                                                                                                    |                                               |                                                                                                    |         |          |
|                                                                                                    | -                                                                     | Número                                                                                                    |                                                                                                    |                                                                  | Fecha                                                                                                    | 2023-01-1                                                       | 3                                                                                                    |                                               |                                                                                                    | Det     | finitiva |
| Declaración Extemporánea                                                                                                    | 0                                                                     | Mes                                                                                                    | Año                                                                                                    |                                                                  | Nombre Funcionario                                                                                        |                                                                 |                                                                                                    | _                                             |                                                                                                    | F       | irmar    |
|                                                                                                    |                                                                       |                                                                                                    | SECCIÓN B: IDE                                                                                                    | INTIFICAC                                                        | CIÓN AGENTE RECAUDAD                                                                                      | OR                                                              |                                                                                                    |                                               |                                                                                                    |         |          |
|                                                                                                    | NOME                                                                  | RE O RAZÓN SOCIA                                                                                                    | L.                                                                                                    |                                                                  |                                                                                                    | IDENT                                                           | FICACIÓN DEL DECLARAI                                                                                           | NTE                                           |                                                                                                    | Pre     | esentar  |
| CEHANI ESE                                                                                                    |                                                                       |                                                                                                    | Nit N                                                                                                    | Nit No. 891200638                                                |                                                                                                    | D                                                               | 1                                                                                                    |                                               | Im                                                                                                    | primir  |          |
|                                                                                                    | TIP                                                                   | D DE DECLARANTE                                                                                                    |                                                                                                    |                                                                  |                                                                                                    | CORREC                                                          | ELECTRÓNICO DE CONT                                                                                             | ACTO                                          |                                                                                                    |         | Pago     |
| Administración Central del Departamento 🗸 🗸                                                                                                    |                                                                       | angi                                                                                                    | e.rios@datasoft.com.co                                                                                                    |                                                                  |                                                                                                    |                                                                 |                                                                                                    | elec                                          | ctrónico                                                                                                    |         |          |
|                                                                                                    | DIR                                                                   | ECCIÓN DOMICILIO                                                                                                    |                                                                                                    |                                                                  | DEPARTAMENTO M                                                                                            |                                                                 | MUNICIPIO                                                                                                    | MUNICIPIO TELÉF                               |                                                                                                    | c       | Cerrar   |
| Calle 30                                                                                                    |                                                                       |                                                                                                    |                                                                                                    | NAR                                                              | IÑO                                                                                                    |                                                                 | PASTO                                                                                                    | 31                                            | 126346686                                                                                                    |         |          |

Figura 9–Formato Declaración.

| PROCESO ASOCIADO:  | DEPENDENCIA ASOCIADA:  |
|--------------------|------------------------|
| GESTIÓN FINANCIERA | SECRETARÍA DE HACIENDA |

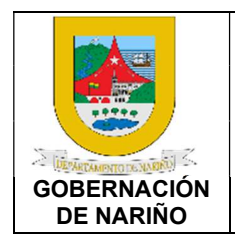

# **INSTRUCTIVO DE USUARIO**

# DECLARACIÓN TASA PRO-DEPORTE Y RECREACIÓN

CÓDIGO: GFRA-I-04

VERSIÓN: 01

FECHA VERSIÓN:

09/02/2023

PÁGINA: 7 de 26

A CONTINUACIÓN, SE DESCRIBEN LAS SECCIONES DEL FORMATO:

SECCIÓN A: INFORMACIÓN GENERAL Sección A1: TIPO DE DECLARACION. SECCIÓN A2: PERIODO GRAVABLE DECLARADO.

SECCIÓN A3: INFORMACIÓN ENTIDAD TERRITORIAL.

|                           |     |             | SECCIÓN A: I        | NFORMACIÓN GENERAL      |               |                       |    |
|---------------------------|-----|-------------|---------------------|-------------------------|---------------|-----------------------|----|
| A1. TIPO DE DECLARAC      | IÓN | A2. PERIODO | GRAVABLE DECLARADO  |                         | A3. INFORMACI | ÓN ENTIDAD TERRITORIA | L  |
| Declaración Ordinaria     | (1) | Mes         | Año                 | Depto.                  | Nariño        | Código Depto.         | 52 |
|                           |     | Agosto      | 2022                | Para uso Oficial Exclus | ivamente      | firma                 |    |
| Declaración de Corrección | 0   | Declara     | ción que se Corrige | No. Radicación          |               |                       |    |
|                           |     | Número      |                     | Fecha                   | 2023-01-18    |                       |    |
| Declaración Extemporánea  | 0   | Mes         | Año                 | Nombre Funcionario      |               |                       |    |

Figura 10–Sección A. Información General.

**EN LA SECCIÓN B: IDENTIFICACIÓN AGENTE RECAUDADOR**, se visualiza la información del declarante, esta información se encuentra cargada previamente en la plata forma Siscar que administra el Departamento, por lo tanto, no será modificable y en caso de requerirse algún ajuste se deberá solicitar directamente con dicha entidad. [Figura11]

| SECCIÓN B: IDENTIFICACIÓN AGENTE RECAUDADOR |                                                   |       |           |   |                       |
|---------------------------------------------|---------------------------------------------------|-------|-----------|---|-----------------------|
| NOMBRE O RAZÓN SOCIAL                       | IDENTIFICACIÓN DEL DECLARANTE                     |       |           |   |                       |
| CEHANI ESE                                  | Nit No. 891200638 Dv                              |       | 1         |   |                       |
| TIPO DE DECLARANTE                          | TIPO DE DECLARANTE CORREO ELECTRÓNICO DE CONTACTO |       |           | ס |                       |
| Administración Central del Departamento 🗸 🗸 | angie.rios@datasoft.com.co                        |       |           |   |                       |
| DIRECCIÓN DOMICILIO                         | DEPARTAMENT                                       | D     | MUNICIPIO |   | TELÉFONOS DE CONTACTO |
| Calle 30                                    | NARIÑO                                            | PASTO | C         |   | 3126346686            |

Figura 11-Sección B. Identificación Agente Recaudador.

**EN LA SECCIÓN C: LIQUIDACIÓN**, se van a ingresar los datos de la declaración como (Base, Rendimientos y Sanciones) para que el sistema calcule el valor total de la retención [Figura 12].

|    | SECCIÓN C: LIQUIDACIÓN TASA PRO DEPORTE Y RECREACIÓN                         |                    |  |  |  |
|----|------------------------------------------------------------------------------|--------------------|--|--|--|
| R  | C1. CONCEPTO                                                                 | C2. VALOR          |  |  |  |
| 1. | Base de líquidación                                                          | \$1,053,669,395.00 |  |  |  |
| 2. | Tarifa Ordenanza 11 de 2022                                                  | 2.0%               |  |  |  |
| 3. | Tasa Pro Deporte                                                             | \$21,073,387.90    |  |  |  |
| 4. | Intereses Sujeto Pasivo                                                      | \$102,591.00       |  |  |  |
| 5. | Subtotal Cargo Tasa Pro Deporte y Recreación                                 | \$21,175,591.00    |  |  |  |
| 6. | (+) Rendimientos Financieros Generados en el periodo gravable                | \$0.00             |  |  |  |
| 7. | (+) Sanciones                                                                | \$0.00             |  |  |  |
| 8. | (+) Intereses de Mora                                                        | \$0.00             |  |  |  |
| 9. | VALOR TOTAL RETENCIÓN VIGENCIA FISCAL DECLARADA (Suma Rengiones 5, 8, 7 y 8) | \$21,175,591.00    |  |  |  |

Figura 12-Sección C. Liquidación.

| PROCESO ASOCIADO:  | DEPENDENCIA ASOCIADA:  |
|--------------------|------------------------|
| GESTIÓN FINANCIERA | SECRETARÍA DE HACIENDA |

|                                |                              | CÓDIGO: GFRA-I-04 |
|--------------------------------|------------------------------|-------------------|
|                                | INSTRUCTIVO DE USUARIO       | VERSIÓN: 01       |
| DECLARACIÓN TASA PRO-DEPORTE Y | FECHA VERSIÓN:<br>09/02/2023 |                   |
| GOBERNACIÓN<br>DE NARIÑO       | RNACIÓN RECREACIÓN<br>IARIÑO | PÁGINA: 8 de 26   |

**Renglón 1 Base de liquidación Tasa Pro-Deporte y Recreación Vigencia fiscal Declarada.** Debe llevarse a esta casilla (C1), el valor total de los contratos suscritos con personas naturales o jurídicas que correspondan al período gravable mensual que se encuentra declarando, cuando haya contratos, convenios o se negocie en forma ocasional, temporal o permanente los suministros, obras, asesorías, consultoría, provisiones e intermediaciones y demás formas contractuales que se celebren con la Administración Central del Departamento, sus establecimientos públicos, las empresas industriales y comerciales y sociales del Estado de la entidad territorial y/o sus entidades descentralizadas que posean capital social superior al 50% (sociedades de economía mixta) y las entidades descentralizadas indirectas.

Igualmente aplica a las entidades que se les transfiere recursos por parte de la Administración Central del Departamento y/o entidades que se relacionan aquí, a través de convenios interadministrativos, deben aplicar la Tasa Pro-Deporte al recurso transferido cuando se contrate con terceros.

IMPORTANTE: Recuerde que el Artículo 4 de la Ordenanza 023 de 2022, que modificó el Artículo 7 de la Ordenanza 011 de 2022, establece que la base gravable para la Tasa Pro-Deporte y Recreación, será el valor total del contrato suscrito con persona natural o jurídica.

**Renglón 2 Tarifa Ordenanza 011 de 2022.** En la casilla (C2), se encuentra predeterminada la tarifa del 2.0%, establecida en el artículo 8 de la Ordenanza 011 de 2022, que establece que la tarifa de la Tasa de Pro-Deporte y Recreación es del 2% del valor total del contrato.

**Renglón 3 Tasa Pro-Deporte:** Resultado del producto de operar el renglón 1 por el renglón 2 de los valores establecidos.

**Renglón 4 Intereses Sujeto Pasivo:** Valor de los intereses pagados por el agente pasivo (Contratistas) producto del no pago dentro de los 10 días calendario según el Decreto 807 del 30 de diciembre 2022 y calculados de acuerdo con el Art. 635 Estatuto Tributario Nacional Intereses por mora.

**Renglón 5 Subtotal Cargo Tasa Pro-Deporte y Recreación:** Resultado de la sumatoria de los renglones 3 y 4.

**Renglón 6 Rendimientos financieros generados en el periodo gravable.** Lleve a la casilla (C6) de este renglón el valor determinado en el extracto bancario de la cuenta maestra individual aperturada por el AGENTE RECAUDADOR, correspondiente al período gravable mensual que se está declarando.

**Renglón 7 Sanciones (Agente recaudador).** Liquide las sanciones a que haya lugar por concepto de extemporaneidad y/o corrección a la declaración y lleve a este renglón C7 la sumatoria de las mismas. En caso de no existir sanciones a liquidar escriba cero (0).

a) Sanción por extemporaneidad: Habrá lugar a liquidar la sanción por extemporaneidad cuando la declaración se presenta con posterioridad al vencimiento del término que existe para presentar la declaración ante el Departamento de Nariño. (Art. 344 y 345 del Estatuto Tributario Departamental en concordancia con el E.T.N.)

El valor de esta sanción es del 5% del impuesto liquidado por mes o fracción de mes calendario de retardo, sin que exceda del 100%. Estos valores se aumentan al doble (10% y 200%) cuando la declaración se presenta después del emplazamiento para declarar, o del

| PROCESO ASOCIADO:  | DEPENDENCIA ASOCIADA:  |
|--------------------|------------------------|
| GESTIÓN FINANCIERA | SECRETARÍA DE HACIENDA |

|                          | INSTRUCTIVO DE USUARIO         | CÓDIGO: GFRA-I-04            |
|--------------------------|--------------------------------|------------------------------|
|                          |                                | VERSIÓN: 01                  |
| DEVELORIO DE MARIE       | DECLARACIÓN TASA PRO-DEPORTE Y | FECHA VERSIÓN:<br>09/02/2023 |
| GOBERNACIÓN<br>DE NARIÑO | RECREACION                     | PÁGINA: 9 de 26              |

auto que ordene la inspección tributaria.

**IMPORTANTE:** Recuerde que el Artículo 9 de la Ordenanza 023 de 2022 que modificó la Ordenanza 011 de 2022, que creo la Tasa Pro-Deporte y Recreación en el Departamento de Nariño, estableció que "El recaudo de la Tasa Pro-Deporte y Recreación será declarado y pagado simultáneamente en los formatos que para el efecto determine la Secretaría de Hacienda Departamental". Por lo tanto, si no se cumple el deber de declarar y pagar conjuntamente la Tasa Pro-Deporte y Recreación del Departamento de Nariño, su Declaración se tendrá como no presentada y se aplicará la sanción de extemporaneidad o sanción por no declarar según el caso.

b) Sanción por Corrección: La debe liquidar el contribuyente cuando corrija una declaración ya presentada y se liquida al 10% sobre el mayor valor del impuesto determinado en la declaración de corrección. Si la corrección se efectúa después del emplazamiento para corregir, la sanción se liquida a la tarifa del 20% (Artículo 347 del Estatuto Tributario Departamental en concordancia con el E.T.N.).

**IMPORTANTE:** Cuando la declaración inicial se haya presentado en forma extemporánea, el monto obtenido se aumentará en una suma igual al cinco por ciento (5%) del mayor valor a pagar o del menor saldo a favor, según el caso, por cada mes o fracción de mes calendario transcurrido entre la fecha de presentación de la declaración inicial y la fecha del vencimiento del plazo para declarar por el respectivo período, sin que la sanción total exceda del ciento por ciento (100%) del mayor valor a pagar o del menor saldo a favor (artículo 644 E.T.N.).

Las inconsistencias a que se refieren los literales a), b) y d) del artículo 580 del E.T.N., podrán corregirse, siempre y cuando no se haya notificado sanción por no declarar.

Los literales aludidos son:

- a)Cuando la declaración no se presente en los lugares señalados para tal efecto.
- b)Cuando no se suministre la identificación del declarante, o se haga en forma equivocada.
- C) Cuando no se presente por quien debe cumplir el deber formal de declarar, o cuando se omita la firma del contador público o revisor fiscal existiendo la obligación legal.

**Renglón 8 Interés de mora.** Sobre el valor de la Tasa Pro-Deporte y Recreación del Departamento de Nariño, liquidado en la casilla (C2) del renglón 3, liquide los intereses de mora que se deberán pagar, por cada día calendario de retardo en el pago, a la tasa vigente al momento de la respectiva cancelación, aplicable para el Impuesto de Renta y Complementarios y lleve el resultado a este renglón, aproximándolo al múltiplo de mil (1.000) más cercano. Cuando no haya intereses de mora que liquidar, escriba cero (0).

Hay lugar a liquidar intereses de mora cuando el pago no se efectúa dentro de los plazos establecidos para declarar, es decir, cuando se presenta en forma extemporánea o cuando se corrige fuera del término para declarar (Articulo 3 Ley 788 de 2002, Artículo 634 E.T.N.).

| PROCESO ASOCIADO:  | DEPENDENCIA ASOCIADA:  |
|--------------------|------------------------|
| GESTIÓN FINANCIERA | SECRETARÍA DE HACIENDA |

|                           |                                | CÓDIGO: GFRA-I-04            |
|---------------------------|--------------------------------|------------------------------|
|                           | INSTRUCTIVO DE USUARIO         | VERSIÓN: 01                  |
| DECLARACIÓN TASA PRO-DEPO | DECLARACIÓN TASA PRO-DEPORTE Y | FECHA VERSIÓN:<br>09/02/2023 |
| GOBERNACIÓN<br>DE NARIÑO  | RECREACION                     | PÁGINA: 10 de 26             |

**Renglón 9 Valor total recaudado vigencia fiscal declarada.** Lleve a la casilla (C9), el valor del resultado de la suma de la casilla (C3), de los renglones 5+6+7+8.

<u>IMPORTANTE:</u> Recuerde que los valores que se registren en los renglones de la declaración tributaria de la Tasa Pro-Deporte y Recreación del Departamento de Nariño, se aproximarán al múltiplo de mil más cercano

EN LA SECCIÓN D: FIRMAS, se visualizarán las firmas del declarante, contador o revisor fiscal.

Los datos del declarante se cargan automáticamente y estos son modificables como se ilustra en la [Figura 13].

| DECLARANTE                 |                         |
|----------------------------|-------------------------|
| NOMBRE REPRESENTANTE LEGAL | CEHANI ESE              |
| *CORREO ELECTRÓNICO        | cehani_ese@gmail.com.co |
| *CELULAR                   | 3126346686              |
| NÚMERO DE IDENTIFICACIÓN   | 891200638               |

Figura 13 - Sección D. Declarante.

En caso de que se deba seleccionar la firma del Contador o del Revisor Fiscal, se da clic en el botón correspondiente [Figura 14].

| CONTADOR 🥥                          |                            |
|-------------------------------------|----------------------------|
| *NOMBRE CONTADOR Y/O REVISOR FISCAL | ANGIE RIOS                 |
| *CORREO ELECTRÓNICO                 | angie.rios@datasoft.com.co |
| *CELULAR                            | 3126346686                 |
| *NÚMERO DE IDENTIFICACIÓN           | 1054568929                 |
| *NÚMERO TARJETA PROFESIONAL         | 16326                      |

Figura 14 – Sección D. Contador o Revisor Fiscal.

| PROCESO ASOCIADO:  | DEPENDENCIA ASOCIADA:  |
|--------------------|------------------------|
| GESTIÓN FINANCIERA | SECRETARÍA DE HACIENDA |

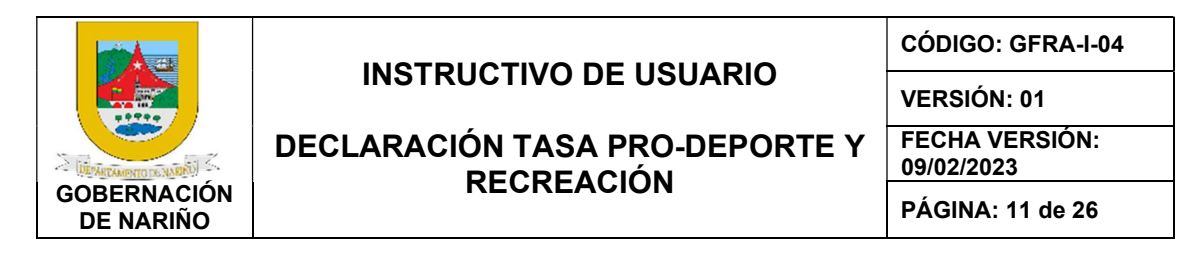

LA SECCIÓN E: LIQUIDACION DE TASA PRO-DEPORTE Y RECREACION, se llena automáticamente dependiendo el número de solicitudes que se hubiesen realizado y pagado en este periodo [Figura 15].

|          |                    | SI                | ECCIÓN E: LIQUIDACIÓN DE | TASA PRO DEPORTE Y RE | CREACIÓN                          |                   |
|----------|--------------------|-------------------|--------------------------|-----------------------|-----------------------------------|-------------------|
| CONCEPTO | NÚMERO DE CONTRATO | FECHA DE CONTRATO | NRO. DE LIQUIDACIÓN      | FECHA DE EMISIÓN      | VALOR CONTRATO ANTES DE IMPUESTOS | VALOR TRANSFERIDO |
|          |                    | VALOR TOTAL       |                          |                       | \$0.00                            | \$0.00            |

Figura 15 – Sección E. Liquidación de tasa pro-deporte.

En cualquier momento se puede guardar la declaración desde el botón guardar, como se muestra en la [Figura16].

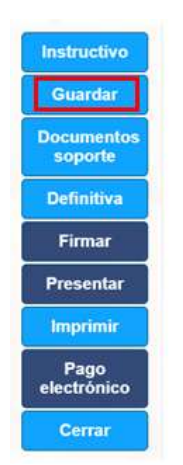

Figura 16 – Botón Guardar.

El botón cerrar [Figura 17] puede ser utilizado en el momento que se desee, los cambios serán almacenados.

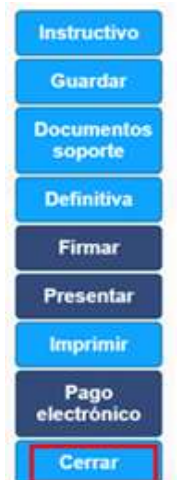

Figura 17–Botón Cerrar.

| PROCESO ASOCIADO   |                        |
|--------------------|------------------------|
| TROCEOU AUCUIADO.  | DEI ENDENOIA AGOGIADA. |
|                    |                        |
| GESTION FINANCIERA | SECRETARIA DE HACIENDA |

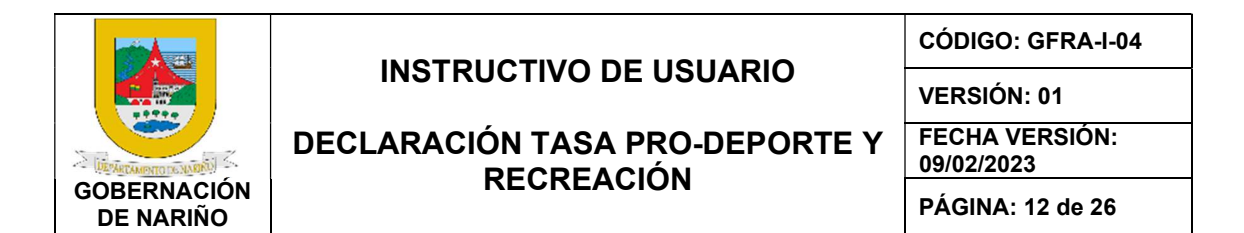

Cuando se dé clic en el botón cerrar el estado de la declaración se encontrará en Borrador por lo tanto, la declaración puede ser eliminada desde el botón 1 o editada en cualquier momento desde el botón 2, como se ilustra en la [Figura 18].

### Contribuyente: CEHANI ESE

| Datos básicos | PQR's  | Tasa pro   | Deporte                  |               |                      |               |            |                       |          |
|---------------|--------|------------|--------------------------|---------------|----------------------|---------------|------------|-----------------------|----------|
| Declaraciones | Pagos  |            |                          |               |                      |               |            |                       |          |
| Nueva decla   | ración |            |                          |               |                      |               |            |                       |          |
| Año           |        | Mes        | Tipo de Declaración      | Número de PIN | Número de formulario | Total a Pagar | Estado     | Fecha de presentación | Opciones |
| 2022          |        | Enero      | Declaración Inicial      | 134           | 2300115320           | \$206,000     | Presentada | 2022-11-02            | Ø        |
| 2022          |        | Enero      | Corrección               | 186           | 2300115795           | \$15,000      | Presentada | 2022-11-08            | Ø        |
| 2022          |        | Febrero    | Declaración Inicial      | 202           | 2300115991           | \$306,000     | Definitiva |                       | <b>I</b> |
| 2022          |        | Marzo      | Declaración Inicial      | 188           | 2300115950           | \$193,000     | Recaudada  | 2022-11-16            | Ø        |
| 2022          |        | Marzo      | Corrección               | 263           | 0                    | \$193,000     | Borrador   |                       | 6        |
| 2022          |        | Abril      | Declaración Extemporánea | 259           |                      | \$190,000     | Borrador   |                       | 6        |
| 2022          |        | Mayo       | Declaración Inicial      | 190           | 2300115966           | \$64,000      | Recaudada  | 2022-11-17            | Ø        |
| 2022          |        | Junio      | Declaración Inicial      | 256           |                      | \$2,000       | Borrador   |                       | 6        |
| 2022          |        | Septiembre | Declaración Inicial      | 245           | 2300116000           | \$100,000     | Definitiva | 2022-11-21            | 6        |
| 2022          |        | Octubre    | Declaración Extemporánea | 258           | 2300116002           | \$209,000     | Definitiva | 2022-11-21            | 区前       |

Figura 18–Edición y Eliminación.

En cualquier momento del proceso es posible imprimir la declaración desde el botón imprimir como se ilustra en la [Figura 19], este recibo se generará sin código de barras si la declaración está en estado BORRADOR, cuando la declaración se encuentra en estado DEFINITIVA se generará el recibo con el código de barras.

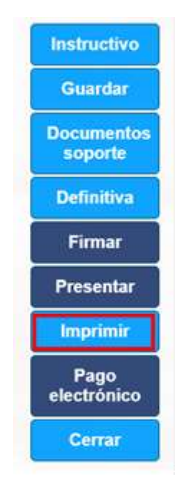

Figura 19–Botón Imprimir.

| PROCESO ASOCIADO:  | DEPENDENCIA ASOCIADA:  |
|--------------------|------------------------|
| GESTIÓN FINANCIERA | SECRETARÍA DE HACIENDA |

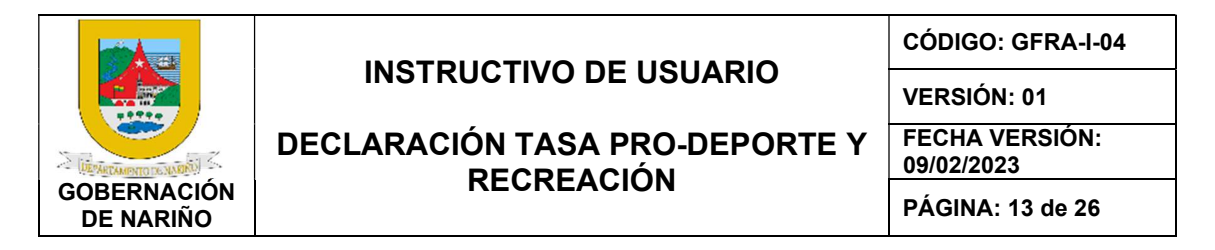

Cuando la declaración se encuentre finalizada se debe dar clic en el botón Definitiva como se ilustra en la [Figura 20], cuando una declaración se pasó a DEFINITIVA no permitirá modificación alguna en sus valores y estará lista para el pago.

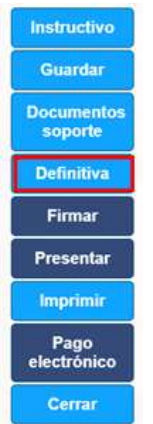

Figura 20 – Botón Definitiva.

Al dar clic en el botón Definitiva [Figura 20] se visualizará el mensaje que se ilustra en la [Figura 21], para seguir con el proceso se debe dar clic en el botón ACEPTAR.

| Cambiando declaración a definitiva!                                                                                                    | ×   |
|----------------------------------------------------------------------------------------------------|-----|
| Al pasar la declaración a definitiva, ya no se podrán realizar cambios!                                                                               |     |
| Recuerde que una vez haya realizado el pago de su declaración, debe adjunta<br>firmada en la opción Documentos de soporte para garantizar su validez. | rla |
| Aceptar                                                                                                    |     |
|                                                                                                    |     |

Figura 21- Mensaje Confirmación.

| PROCESO ASOCIADO:  | DEPENDENCIA ASOCIADA:  |
|--------------------|------------------------|
| GESTIÓN FINANCIERA | SECRETARÍA DE HACIENDA |

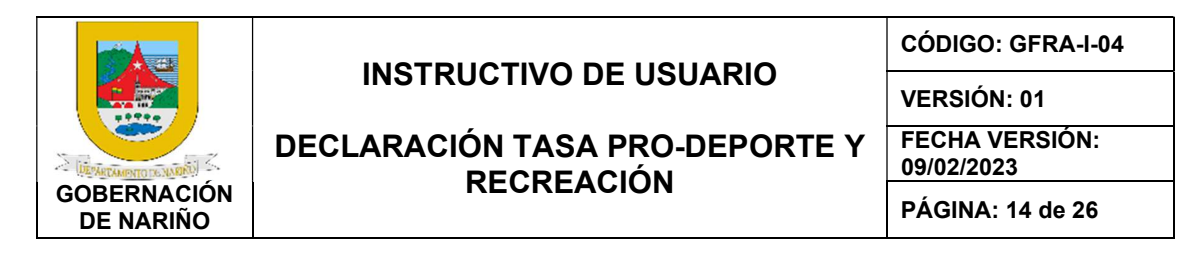

Cuando la declaración sea pasada a definitiva no permitirá realizar más modificaciones, por lo tanto, los botones GUARDAR y DEFINITVA estarán bloqueados como se ilustra en la [Figura22].

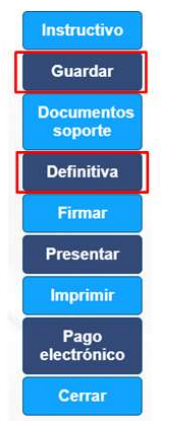

Figura 22–BotonesBloqueados.

Después de que la declaración quede como DEFINITIVA se puede observar en la parte superior sección A3, el numero de la declaración como se muestra en la [Figura 23]

|                           | A3. INFORMACIÓ | ON ENTIDAD TERRITORIA | L  |
|---------------------------|----------------|-----------------------|----|
| Depto.                    | Nariño         | Código Depto.         | 52 |
| Para uso Oficial Exclusiv | vamente        | firma                 |    |
| No. Radicación            | 2300116754     |                       |    |
| Fecha                     | 2023-01-18     |                       |    |
| Nombre Funcionario        |                | No.                   |    |

Figura 23– Numero de la declaración.

Al dar en el botón FIRMAR comenzará el proceso de firma digital del declarante, contador y/o revisor fiscal ver [Figura 24]

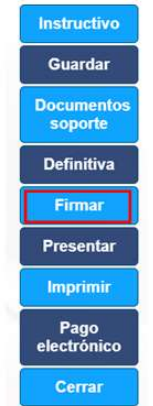

Figura24– Botón Firmar.

| PROCESO ASOCIADO:  | DEPENDENCIA ASOCIADA:  |
|--------------------|------------------------|
| GESTIÓN FINANCIERA | SECRETARÍA DE HACIENDA |

|                          |                                | CÓDIGO: GFRA-I-04            |
|--------------------------|--------------------------------|------------------------------|
|                          | INSTRUCTIVO DE USUARIO         | VERSIÓN: 01                  |
| ELEPARTAMENTO DE NAREAU  | DECLARACIÓN TASA PRO-DEPORTE Y | FECHA VERSIÓN:<br>09/02/2023 |
| GOBERNACIÓN<br>DE NARIÑO | RECREACION                     | PÁGINA: 15 de 26             |

Debe llegar un correo similar al que se muestra en la [Figura 25], este correo trae adjunta la declaración que va a firmar en formato pdf. Tenga en cuenta que a los datos registrados en la sección de firmas llegara el correo y la llamada correspondiente para la autorización de las firmas y su contenido.

| ANDES TEST - SOLICITUD de firma electrónica para documento - Alcaldía de Pasto                                                                 | > Recibidos ×          |
|----------------------------------------------------------------------------------------------------|------------------------|
| Notificación - ÁNDES TEST «netificaciones.electronicas@andesscd.com.co» <u>Anular ausorioción</u><br>para mi · ·                               | I1:05 (hace 0 minutos) |
| Responsive image                                                                                                    |                        |
| Alcaldia de Pasto solicita su firma electrónica en el documento ANEXO mediante<br>la plataforma de ANDES SCD TEST                              |                        |
| Pais: Colombia                                                                                                    |                        |
| Fecha creacion: 2023-January-18 hora: 11:05:11                                                                                                 |                        |
| Documento: Infra electronica ANDES SUD TEST                                                                                                    |                        |
| Código archivo: b1dd84e5-303c-4c27-8f14-db1eb150c5c5                                                                                           |                        |
| El documento se debe firmar antes del: 2023-February-17                                                                                        |                        |
| El archivo para su firma viene <b>ANEXO</b> a este E-mail, leer el contenido del documento antes de<br>acreditar el mensaje de datos y firmar. |                        |
| Los firmantes de este documento son:                                                                                                    |                        |
| ayda.montoya@datasoff.com.co - CEHANI ESE                                                                                                    |                        |
| angie rios@datasoft.com.co - ANGIE RIOS                                                                                                    |                        |
| Figura 25– Correo para firma electrónica.                                                                                                    |                        |

Al dar clic en el botón (Aquí firma documento) que viene en el correo electrónico [Figura 26] se abre otra ventana para revisar el documento [Figura 27]

# Los firmantes de este documento son:

ayda.montoya@datasoft.com.co - CEHANI ESE

angie.rios@datasoft.com.co - ANGIE RIOS

Si acepta realizar el proceso oprima

Aquí firma documento

Figura 26– Botón para firmar.

| PROCESO ASOCIADO:  | DEPENDENCIA ASOCIADA:  |
|--------------------|------------------------|
| GESTIÓN FINANCIERA | SECRETARÍA DE HACIENDA |

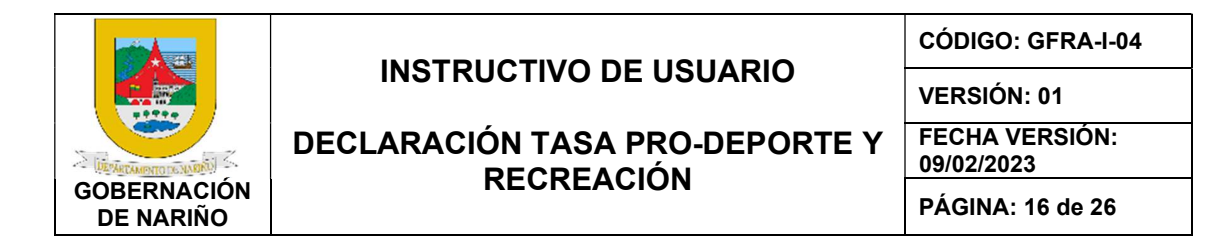

En la ventana de revisión se puede (Aceptar el contenido, rechazarlo o descargarlo).

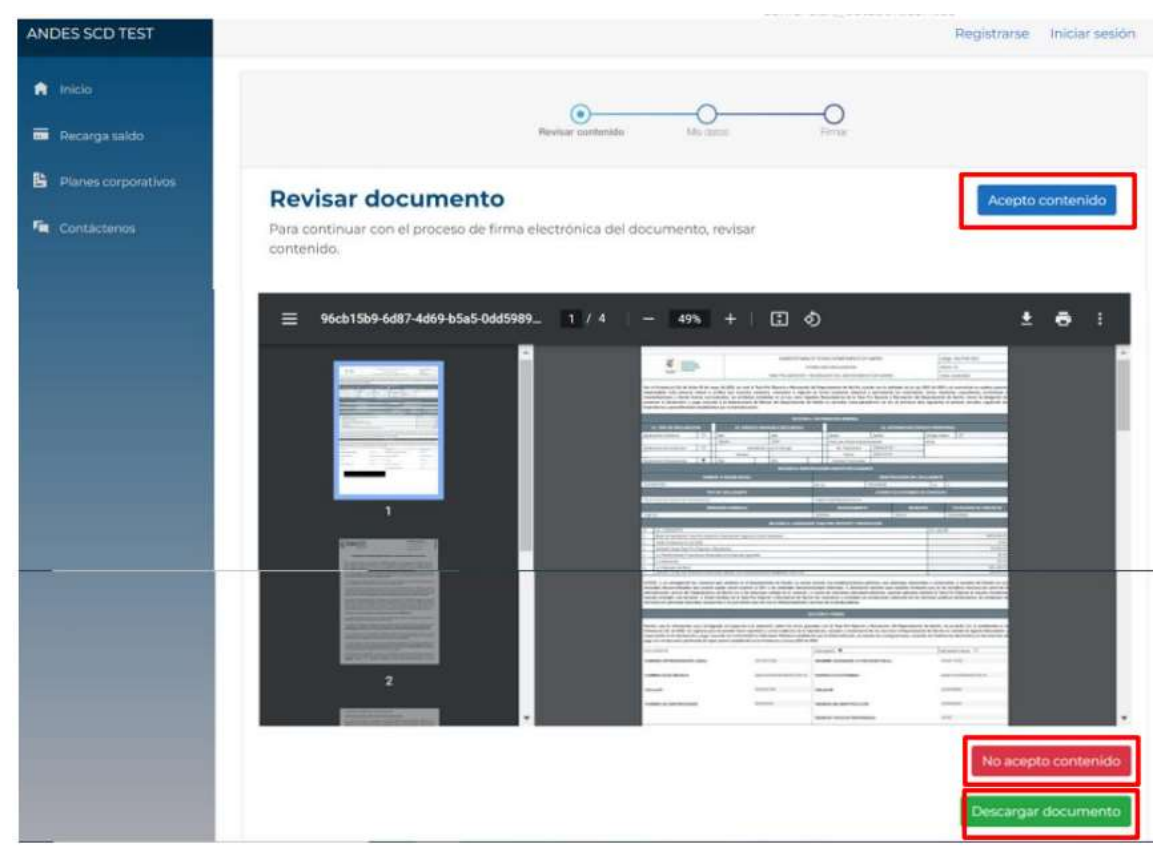

Figura 27-Aprobación de contenido.

# Dar clic en el botón ACEPTO CONTENIDO ver [Figura 28]

Figura 28–Botón aceptar contenido.

| PROCESO ASOCIADO:  | DEPENDENCIA ASUCIADA:  |
|--------------------|------------------------|
|                    |                        |
| GESTION FINANCIERA | SECRETARIA DE HACIENDA |
| GEOMONTINANGIENA   | CEGRETARIA DE HAGIERDA |

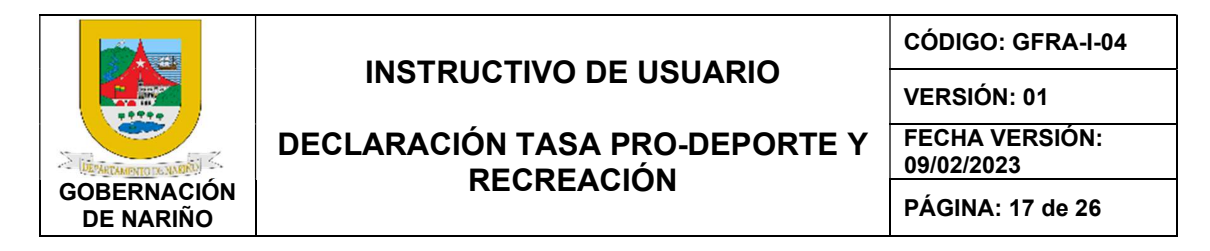

Al dar clic en el botón ACEPTO CONTENIDO se generará una ventana para comprobar el número de celular al que se va a realizar la llamada y se debe dar clic en el botón FIRMAR como se muestra en la [Figura29]

### Firma electrónica de documentos

En este momento usted procederá a firmar el documento. De click en Firmar y recibirá una llamada al número que registró. Debe recitar el código de validación que aparece en pantalla.

IMPORTANTE: Recuerde que el mecanismo de autenticación para acreditar la Firma es su Voz, en caso de detectar ruidos excesivos, la llamada finalizará automáticamente y deberá iniciar el proceso nuevamente.

| Pais    |                                      |
|---------|--------------------------------------|
| Colo    | mbia                                 |
| Nume    | ra teléfono                          |
| +57     | 3123261708                           |
| Nunca o | compartiremos su número de teléfono. |
| Nomb    | re completo                          |
| CEH     | ANI ESE                              |
| Firm    | ar                                   |

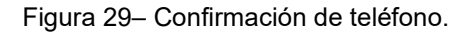

Se abre una ventana en donde se muestran los dígitos que se deben decir en el momento en que se reciba la llamada telefónica ver [Figura30]

| l recitar el Código de Validación de                                        | e cuatro dígitos con su voz usted está acreditando el mensaje de datos del archivo PDF que llegó a si                     |
|-----------------------------------------------------------------------------|----------------------------------------------------------------------------------------------------|
| pan,                                                                        |                                                                                                    |
|                                                                             |                                                                                                    |
|                                                                             |                                                                                                    |
| (                                                                           | Cádico do Validación                                                                                                    |
| C                                                                           | Código de Validación                                                                                                    |
|                                                                             | Código de Validación                                                                                                    |
| Para continuar con el proceso, u<br>digito el <b>Código de Validación</b> . | Código de Validación<br>usted recibiră una llamada al número registrado. Cuando el sistema se lo solícite recite digito a |
| Para continuar con el proceso, o<br>digito el <b>Código de Validación</b>   | Código de Validación<br>usted recibiră una llamada al número registrado. Cuando el sistema se lo solícite recite digito a |

Pendiente

Figura 30– Dígitos de confirmación en llamada.

| PROCESO ASOCIADO:  | DEPENDENCIA ASOCIADA:  |
|--------------------|------------------------|
| GESTIÓN FINANCIERA | SECRETARÍA DE HACIENDA |

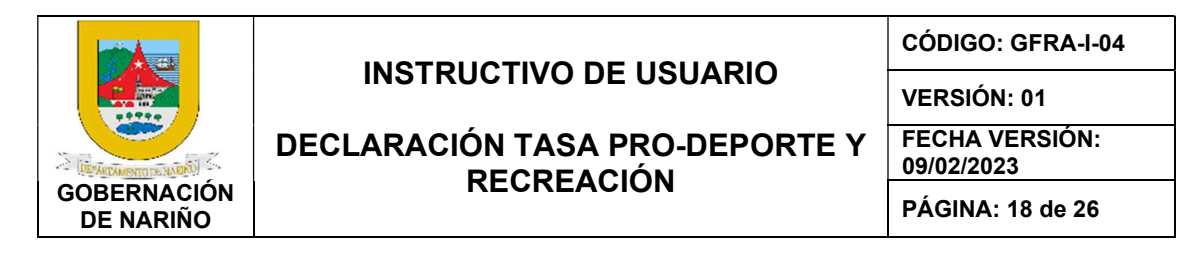

Posterior a la llamada, se generará un mensaje como se muestra en la [Figura 31]

### Proceso final firma de documento

Felicitaciones documento firmado exitosamente.

Terminar

Figura 31–Confirmación de teléfono.

En el formulario de la declaración se puede validar el estado de la firma ver [Figura 32]. En este momento debe salir el mensaje de éxito como se muestra en la [Figura 33].

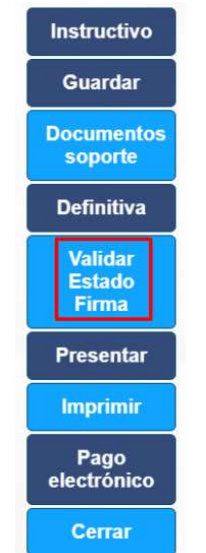

Figura 32–Botón validar estado de firma.

| PROCESO ASOCIADO:  | DEPENDENCIA ASOCIADA:  |
|--------------------|------------------------|
| GESTIÓN FINANCIERA | SECRETARÍA DE HACIENDA |

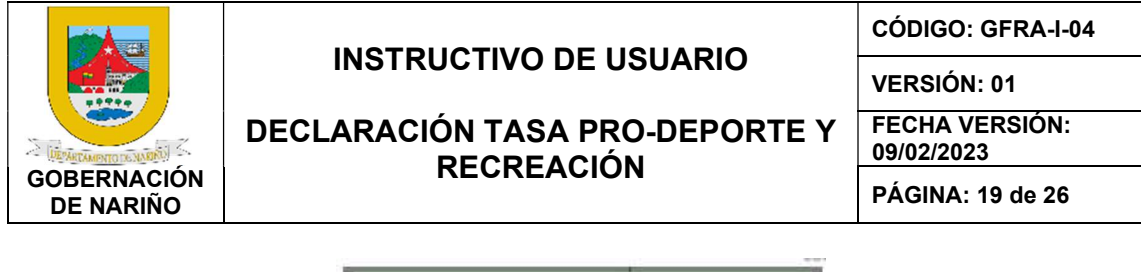

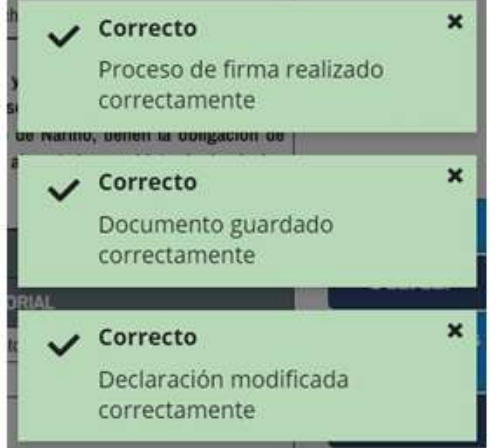

Figura 33- Mensaje del proceso de firma exitoso.

Seguidamente se podrá visualizar la declaración firmada y se deben agregar los demás documentos soporte de la declaración con el botón Agregar documento [Figura34]

| Agregar documento   |                                     |
|---------------------|-------------------------------------|
| Descripción         | Documentos                          |
| Declaración firmada | 734ccfd472a571bf145b312805111c62.pd |

Figura 34– Alerta Adjuntar Documento.

En este momento se despliega la ventana para poder cargar el documento desde su ordenador y posteriormente dar clic en el botón ACEPTAR como se muestra en la [Figura35].

| regando documentos a la declaracion | 8 |
|-------------------------------------|---|
| *Descripción:                       |   |
| Anexos de la declaración            |   |
|                                     |   |
| 4                                   |   |
| *Documento:                         |   |
| Seleccionar archivo Ninlec.         |   |
|                                     |   |
|                                     |   |
| Aceptar                             |   |

Figura 35– Adjuntar documentos soporte.

| PROCESO ASOCIADO:  | DEPENDENCIA ASOCIADA:  |
|--------------------|------------------------|
| GESTIÓN FINANCIERA | SECRETARÍA DE HACIENDA |

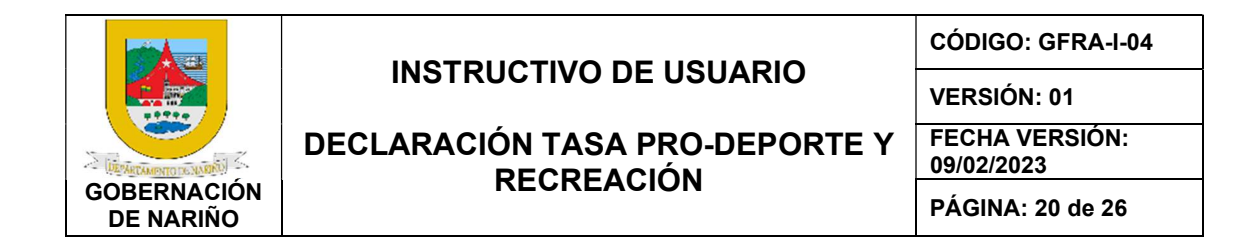

Se puede validar el cargue exitoso del archivo y cerrar esta ventana como se muestra en la figura [Figura36].

| entos relacionadosa la declaración |                                      |  |
|------------------------------------|--------------------------------------|--|
| Agregar documento                  |                                      |  |
| Descripción                        | Documentos                           |  |
| Declaración firmada                | 734ccfd472a571bf145b312805111c62.pdf |  |
| Anexos de la declaración           | 5b66fc8ee3ceffa44df7ff70af1c30cd.jpg |  |

Figura 36– Cargue exitoso.

Al dar clic en el botón PRESENTAR ver [Figura37], se generará una ventana para incluir el PIN de presentación de la declaración como se muestra en la [Figura38]

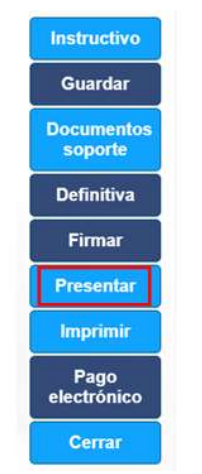

Figura37–Cargue exitoso.

|     | ValidarPinPresentación de declaración de impuesto de la Tasa Prox<br>Deporte para la vigencia 2022                                                                                                    |
|-----|----------------------------------------------------------------------------------------------------|
| II. | Or favor verifique el correo electrónico Hemos enviado un correo<br>a la dirección electrónica del representante legal registrado, con un<br>Nro. Pin el cual deberá ingresar aquí para terminar el proceso de<br>presentación de su declaración. |
| рі  | *Número de PIN:                                                                                                    |
|     | Aceptar                                                                                                    |

Figura 38– Ventana para ingresar el PIN.

| PROCESO ASOCIADO:  | DEPENDENCIA ASOCIADA:  |
|--------------------|------------------------|
| GESTIÓN FINANCIERA | SECRETARÍA DE HACIENDA |

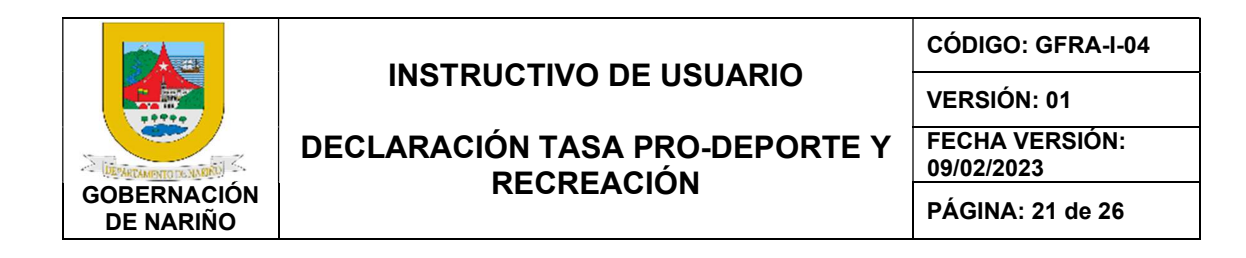

El número de PIN llega a uno de los correos registrado para el representante legal [Figura39]. Cordial saludo,

A continuación relacionamos el número PIN necesario para la presentación de su declaración de Impuesto de la Tasa Pro Deporte para la vigencia 2022 ante la Gobernación de Nariño; para completar el proceso de presentación digite este número en el Portal Tributario en donde diligenció el formulario:

NÚMERO PIN: 1739037

Figura 39– Correo con el número del PIN.

Se debe ingresar el PIN y dar clic en el botón ACEPTAR como se muestra en la [Figura 40]

| ValidarPinPresentac  | ión de declaración de impuesto de la Tasa Pro🎗      |
|----------------------|-----------------------------------------------------|
| Deporte para la vige | ncia 2022                                           |
| Por favor veri       | fique el correo electrónico Hemos enviado un correo |
| a la dirección ele   | ctrónica del representante legal registrado, con un |
| Nro. Pin el cual d   | eberá ingresar aquí para terminar el proceso de     |
| presentación de      | su declaración.                                     |
| *Número de PIN:      | 1739037                                             |
|                      | Aceptar                                             |

Figura 40- Ingreso del PIN de la declaración.

Al dar clic en el botón IMPRIMIR se abrirá una ventana con el documento en pdf de la declaración firmada como se muestra en la [Figura 41] y [Figura 42]

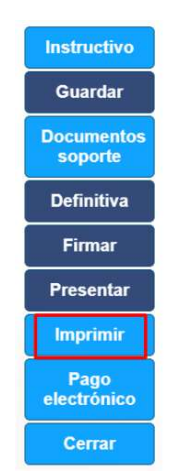

Figura41–Botón Imprimir.

| PROCESO ASOCIADO:  | DEPENDENCIA ASOCIADA:  |
|--------------------|------------------------|
| GESTIÓN FINANCIERA | SECRETARÍA DE HACIENDA |

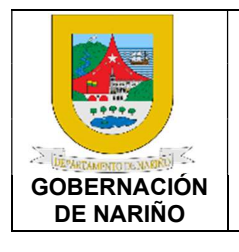

# **INSTRUCTIVO DE USUARIO**

# DECLARACIÓN TASA PRO-DEPORTE Y RECREACIÓN

CÓDIGO: GFRA-I-04

VERSIÓN: 01

FECHA VERSIÓN: 09/02/2023

PÁGINA: 22 de 26

|                                                          | V Secontar                                                                                                    |                                                             |                                                                                                    |                                                                           | SUBSECRETARU                                                                   | DE REN                                           | TAS DEPARTAMENTO DE                                                                                  | NARIÑO                                                     |                                                                                            | C                                                 | lódiga: D                                     | IN-TPDR 2022                                                                                   |                                                |
|----------------------------------------------------------|----------------------------------------------------------------------------------------------------|-------------------------------------------------------------|----------------------------------------------------------------------------------------------------|---------------------------------------------------------------------------|--------------------------------------------------------------------------------|--------------------------------------------------|----------------------------------------------------------------------------------------------------|------------------------------------------------------------|--------------------------------------------------------------------------------------------|---------------------------------------------------|-----------------------------------------------|------------------------------------------------------------------------------------------------|------------------------------------------------|
|                                                          | de Nacienda<br>Subacretaria<br>de Bentas                                                                                                    |                                                             |                                                                                                    |                                                                           |                                                                                | Versión: 01                                      |                                                                                                    |                                                            |                                                                                            |                                                   |                                               |                                                                                                |                                                |
| TASA PRO DEPORTE Y RECREACIÓN DEL DEPARTAMENTO DE NARIÑO |                                                                                                    |                                                             |                                                                                                    | ŇŌ                                                                        | Fecha: 30/08/2022                                                              |                                                  |                                                                                                    |                                                            |                                                                                            |                                                   |                                               |                                                                                                |                                                |
| Con a<br>respin<br>interne<br>present<br>lineam          | Digitally signe<br>Ordinate 2025 (Pf<br>sabiRcessore 2025 (Pf<br>sabiRcessore 2025 (Pf<br>adiaciones y demás fr<br>tar la Declaración y p<br>ientos y procedimiente | d by Em<br>1969 49<br>ormas con<br>pago conji<br>os estable | presa Prueba<br>957 d95/39 se creó<br>priuridica que suscribu<br>itractuales, las entidad<br>unto a la Subsecretari<br>cidos por la Administra | l Tasa Pro Dej<br>contratos, co<br>señaladas e<br>a de Rentas de<br>ción. | porte y Recreación<br>nvenios o negoci<br>n la Ley como Ag<br>I Departamento d | n del Dep<br>io en fon<br>(entes Re<br>le Nariño | artamento de Nariño, aco<br>ma ocasional, temporal<br>caudadores de la Tasa<br>en periodos mensuales | orde con lo s<br>o permanes<br>Pro Deporte<br>(dentro de l | señalado en la Ley 2<br>nte los suministros,<br>y Recreación del D<br>los 10 primeros días | 023 de 203<br>obras, as<br>spartamen<br>siguiente | 20 y al c<br>sesorias<br>ito de N<br>is al pe | onvertirse en sujeto<br>, consultorias, prov<br>ariño, tienen la oblig<br>riodo vencido), sigu | s pasivor<br>isiones<br>gación de<br>iendo los |
|                                                          |                                                                                                    |                                                             |                                                                                                    |                                                                           | SECCIÓN                                                                        | A: INFOR                                         | MACIÓN GENERAL                                                                                       |                                                            |                                                                                            |                                                   |                                               |                                                                                                |                                                |
| A)                                                       | L TIPO DE DECLARAC                                                                                                    | MÓN                                                         | A2. PERI                                                                                                    | ODO GRAVABLI                                                              | E DECLARADO                                                                    |                                                  | í.                                                                                                   | A3. I                                                      | NFORMACIÓN ENTID                                                                           | AD TERR                                           | TORIAL                                        |                                                                                                |                                                |
| Declara                                                  | ción Ordinaria                                                                                                    | 0                                                           | Mes                                                                                                    | Año                                                                       |                                                                                |                                                  | Depto,                                                                                               | Natiño                                                     |                                                                                            | Código D                                          | epto.                                         | 52                                                                                             |                                                |
|                                                          |                                                                                                    |                                                             | Agosto                                                                                                    | 202                                                                       | 2                                                                              |                                                  | Para uso Oficial Exclusi                                                                             | ivamente                                                   |                                                                                            | firma                                             |                                               |                                                                                                |                                                |
| Declara                                                  | ción de Corrección                                                                                                    |                                                             | D                                                                                                    | ectaración que se                                                         | - Corrige                                                                      |                                                  | No. Radicación                                                                                       | 23001167                                                   | 754                                                                                        |                                                   |                                               |                                                                                                |                                                |
|                                                          |                                                                                                    |                                                             | Nümero                                                                                                    |                                                                           |                                                                                |                                                  | Fecha                                                                                                | 2023-01-                                                   | 18                                                                                         |                                                   |                                               |                                                                                                |                                                |
| Declara                                                  | ición Extemporánea                                                                                                    | ۲                                                           | Mes                                                                                                    | Allo                                                                      |                                                                                |                                                  | Nombre Funcionario                                                                                   |                                                            |                                                                                            |                                                   |                                               |                                                                                                |                                                |
|                                                          |                                                                                                    |                                                             |                                                                                                    |                                                                           | SECCIÓN B: IDEN                                                                | TIFICACI                                         | ON AGENTE RECAUDAD                                                                                   | OR                                                         |                                                                                            |                                                   |                                               |                                                                                                |                                                |
| ţ.                                                       |                                                                                                    | NON                                                         | BRE O RAZÓN SOCIAI                                                                                                    |                                                                           |                                                                                | 1                                                |                                                                                                    | IDEN                                                       | TIFICACIÓN DEL DEC                                                                         | LARANTE                                           |                                               |                                                                                                |                                                |
| CEHAN                                                    | VI ESE                                                                                                    |                                                             |                                                                                                    |                                                                           | -                                                                              | Nit No                                           |                                                                                                    | 891200638                                                  |                                                                                            | DV                                                | 1                                             |                                                                                                |                                                |
|                                                          |                                                                                                    | Т                                                           | PO DE DECLARANTE                                                                                                    |                                                                           |                                                                                |                                                  |                                                                                                    | CORRE                                                      | O ELECTRÓNICO DE                                                                           | CONTAC                                            | то                                            |                                                                                                |                                                |
| Adminis                                                  | stranión Cavitral del Dav                                                                                                    | artamento                                                   | Contraction and a second state of the second                                                                                                   |                                                                           |                                                                                | andie                                            | rins@datasoft.com.co                                                                                 |                                                            |                                                                                            |                                                   |                                               |                                                                                                | _                                              |
|                                                          |                                                                                                    | -                                                           |                                                                                                    |                                                                           |                                                                                |                                                  | DED4 OTAMELTO                                                                                        | 1                                                          |                                                                                            | -                                                 | 1                                             | LI ÉTONOE DE COM                                                                               | Metto I                                        |
|                                                          |                                                                                                    |                                                             | HE CONTENT                                                                                                    |                                                                           |                                                                                |                                                  | DEPARTIMENTO                                                                                         |                                                            | Contractor                                                                                 | ALC: NO                                           |                                               | ELEP ONGSIDE CON                                                                               | Constant (                                     |
| Calle 3                                                  | 0                                                                                                    | _                                                           |                                                                                                    |                                                                           |                                                                                | NAHO                                             | NO                                                                                                   |                                                            | PASTO                                                                                      | -                                                 | 3126                                          | 340000                                                                                         |                                                |
|                                                          |                                                                                                    |                                                             |                                                                                                    | SEC                                                                       | CIÓN C: LIQUIDAC                                                               | ION TASJ                                         | A PRO DEPORTE Y RECR                                                                                 | EACION                                                     |                                                                                            | _                                                 |                                               |                                                                                                |                                                |
| R                                                        | C1. CONCEPTO                                                                                                    |                                                             |                                                                                                    |                                                                           |                                                                                |                                                  |                                                                                                    |                                                            |                                                                                            | C2. VAL                                           | OR                                            |                                                                                                |                                                |
| 1.                                                       | Base de liquidación Ta                                                                                                    | sa Pro Dep                                                  | orte y Recreación Vigen                                                                                                    | cia Fiscal Declar                                                         | ada                                                                            |                                                  |                                                                                                    |                                                            |                                                                                            | -                                                 |                                               | 12                                                                                             | 30,000:00                                      |
| 2.                                                       | Tarifa Ordenanza 11 de                                                                                                    | 2022                                                        |                                                                                                    |                                                                           |                                                                                |                                                  |                                                                                                    |                                                            |                                                                                            | -                                                 |                                               |                                                                                                | 2.0%                                           |
| 3.                                                       | Subtotal Cargo Tasa Pr                                                                                                    | o Deporte                                                   | y Recreación                                                                                                    |                                                                           |                                                                                |                                                  |                                                                                                    |                                                            |                                                                                            |                                                   |                                               |                                                                                                | \$4,000.00                                     |
| 4.                                                       | (+) Rendimientos Final                                                                                                    | icieros Gel                                                 | nerados en el periodo gr                                                                                                    | ivable                                                                    |                                                                                | _                                                |                                                                                                    |                                                            |                                                                                            | -                                                 |                                               |                                                                                                | \$0.00                                         |
| 5.                                                       | (+) Sanciones                                                                                                    |                                                             |                                                                                                    |                                                                           |                                                                                |                                                  |                                                                                                    |                                                            |                                                                                            | -                                                 |                                               |                                                                                                | \$0.00                                         |
| 6.                                                       | (+) intereses de Mora                                                                                                    |                                                             |                                                                                                    |                                                                           |                                                                                |                                                  |                                                                                                    |                                                            |                                                                                            |                                                   |                                               | 8                                                                                              | 21,108.00                                      |
| 7.                                                       | VALOR TOTAL RETEN                                                                                                    | CION VIGI                                                   | ENCIA FISCAL DECLAR                                                                                                    | ADA (Suma Renj                                                            | ziones 3,4,5 y 6)                                                              |                                                  |                                                                                                    |                                                            |                                                                                            |                                                   | _                                             | \$                                                                                             | 25,000.00                                      |

Figura 42–Declaración firmada.

# Con el pdf anterior se puede pagar la declaración en el banco con el código de barras ver [Figura 43]

| ECLARANTE                  |                              | CONTADOR                            | REVISOR FISCAL             |
|----------------------------|------------------------------|-------------------------------------|----------------------------|
| NOMBRE REPRESENTANTE LEGAL | CEHANI ESE                   | *NOMBRE CONTADOR Y/O REVISOR FISCAL | ANGIE RIOS                 |
| CORREO ELECTRÓNICO         | ayda.montoya@datasoft.com.co | CORREO ELECTRÓNICO                  | angle.rios@datasoft.com.co |
| CELULAR                    | 3123261708                   | *CELULAR                            | 3126345686                 |
| NÚMERO DE IDENTIFICACIÓN   | 891200638                    | NÚMERO DE IDENTIFICACIÓN            | 1054568929                 |
|                            |                              | NÚMERO TARJETA PROFESIONAL          | 16326                      |

Figura 43–Código de barras.

| PROCESO ASOCIADO:  | DEPENDENCIA ASOCIADA:  |
|--------------------|------------------------|
| GESTIÓN FINANCIERA | SECRETARÍA DE HACIENDA |

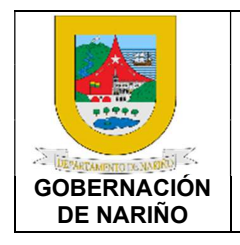

# **INSTRUCTIVO DE USUARIO**

# DECLARACIÓN TASA PRO-DEPORTE Y RECREACIÓN

CÓDIGO: GFRA-I-04

VERSIÓN: 01

FECHA VERSIÓN:

09/02/2023 PÁGINA: 23 de 26

### PAGINA: 23 de

# PAGO ELECTRÓNICO

Para realizar el pago electrónico se debe dar clic en el botón que se indica en la [Figura44]

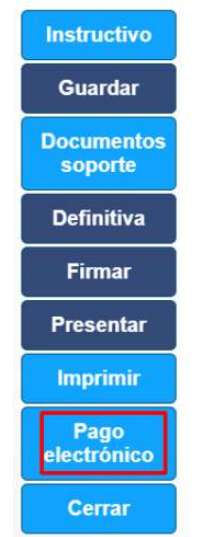

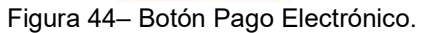

Al dar clic se abrirá la ventana de pago PSE y se debe dar clic en el botón Débito bancario PSE ver [Figura 45]

| Datos básicos | PQR's Ta                         | sa pro Deporte                                     |                                                                                                    |  |
|---------------|----------------------------------|----------------------------------------------------|----------------------------------------------------------------------------------------------------|--|
| Declaraciones | Pagos                            |                                                    |                                                                                                    |  |
|               | 🚍 Pag                            | o Electrónico                                      | Para efectuar su pago                                                                                                    |  |
| Descripci     | ón de la compra<br>Incla de Pago | Pago de liquidación tasa pro deporte<br>2300116754 | Verifique que el Valor a pagar corresponde con la compra que es<br>realizando.                                                                                                    |  |
| Documento     |                                  | 891200638<br>CEHANI ESE                            | Siga los pasos de la Entidad de donde va a realizar el pago hasta regresar<br>la página de la compra, de lo contrario su pago puede no verse reflejar                                                                              |  |
| Val           | or a pagar                       | \$25,000.00                                        | en la Base de Datos.                                                                                                    |  |
|               | Seleccion                        | a un medio de pago                                 | Para una transacción segura                                                                                                    |  |
| (             | Débito banca<br>Paga desde tu co | rio PSE<br>uenta de ahorros                        | Sólo use este servicio desde un lugar de su entera confianza (Oficina y<br>Casa), nunca desde un Cafe Internet o computadores publicos. Nun<br>revele sus claves a personas extrañas, ni siguiera a funcionarios de<br>Cohercación |  |

# Contribuyente: CEHANI ESI

Figura 45– Pagos.

| PROCESO ASOCIADO:  | DEPENDENCIA ASOCIADA:  |
|--------------------|------------------------|
| GESTIÓN FINANCIERA | SECRETARÍA DE HACIENDA |

| GOBERNACIÓN<br>DE NARIÑO |                                | CÓDIGO: GFRA-I-04            |
|--------------------------|--------------------------------|------------------------------|
|                          | INSTRUCTIVO DE USUARIO         | VERSIÓN: 01                  |
|                          | DECLARACIÓN TASA PRO-DEPORTE Y | FECHA VERSIÓN:<br>09/02/2023 |
|                          | RECREACION                     | PÁGINA: 24 de 26             |

Se abre la ventana de Data Pagos en la cual se puede seleccionar el medio de pago y así continuar con las instrucciones de la plataforma PSE [Figura 46].

| el pago                                                                                                    | 👩 Medio de pago                                                                                                    |                                                                                                    |                                                                                                    |                                                                                                    |
|----------------------------------------------------------------------------------------------------|----------------------------------------------------------------------------------------------------|----------------------------------------------------------------------------------------------------|----------------------------------------------------------------------------------------------------|----------------------------------------------------------------------------------------------------|
| Pago de liquidación tasa<br>pro deporte<br>Tienda Datasoft<br>Ingenieria I tda                                  | Debito bancario PSE Tarj                                                                                                    | etas de crédito                                                                                                    | Tarjetas débito                                                                                                    | Pago en efect                                                                                                    |
| 810004788                                                                                                    |                                                                                                    |                                                                                                    |                                                                                                    |                                                                                                    |
| 2300116754                                                                                                    | Tarjeta de crédito                                                                                                    |                                                                                                    |                                                                                                    |                                                                                                    |
| 2023-01-18 23:59:59                                                                                             |                                                                                                    | _                                                                                                    |                                                                                                    |                                                                                                    |
| \$25,000.00                                                                                                    | PSe Recuero<br>habilitad                                                                                                    | la verificar el monti<br>do para ragos en interne                                                                                                    | o máximo que tienes<br>rt.                                                                                                    |                                                                                                    |
| mprador                                                                                                    | Información adicional de                                                                                                    | pago                                                                                                    |                                                                                                    |                                                                                                    |
| aŭ la seconda de la seconda de la seconda de la seconda de la seconda de la seconda de la seconda de la seconda | Tipo de persona *                                                                                                    | Test Test                                                                                                    | Entidad financiera                                                                                                    |                                                                                                    |
| 2126246696                                                                                                    | Persona patural                                                                                                    | XV                                                                                                    | BANCO LINION CO                                                                                                    |                                                                                                    |
|                                                                                                    | el pago<br>Pago de liquidación tasa<br>pro deporte<br>Tienda Datasoft<br>Ingenieria Ltda<br>810004788<br>2300116754<br>2023-01-18 23:59:59<br>\$25,000.00<br>mprador | el pago<br>Pago de liquidación tasa<br>pro deporte<br>Tienda Datasort<br>Ingenieria Ltda<br>810004788<br>2300116754<br>2023-01-18 23:59:59<br>\$25,000.00<br>mprador<br>Medio de pago<br>Debito bancario PSE<br>Tarjeta de crédito<br>Tarjeta de crédito<br>Tarjeta de crédito<br>Tipo de persona * | Ale pago<br>Pago de liquidación tasa<br>pro deporte<br>Tienda Datasoft<br>Ingenieria Ltda<br>810004788<br>2300116754<br>2023-01-18 23:59:59<br>\$25,000.00<br>mprador<br>Medio de pago<br>Débito bancario PSE<br>Tarjetas de crédito<br>Tarjeta de crédito<br>Recuerda verticar el monto<br>habilitado para agos en interno<br>Información adicional de pago<br>Tipo de persona * | Ale l pago<br>Pago de liquidación tasa<br>pro deporte<br>Tienda Datasoft<br>Ingenieria Ltda<br>810004788<br>2300116754<br>2023-01-18 23:59:59<br>\$25,000.00<br>mprador<br>Medio de pago<br>Débito bancario PSE<br>Tarjetas de crédito<br>Tarjetas de crédito |

Figura 46- Pago PSE.

Luego se puede visualizar el estado de la transacción como APROBADA se debe dar clic en el botón Volver al Comercio y aparecerá la alerta con el estado de la transacción y la referencia [Figura 47] y [Figura 48].

| 153. 9                   | Paga de liquidación | Información de la transacción |             |                       |
|--------------------------|---------------------|-------------------------------|-------------|-----------------------|
| Concepto:                | tasa pro deporte    | Concepto                      | Valor       |                       |
| Razón social:            | Tienda Datasoft     | Código único de seguimiento:  | 3068472     | N                     |
| Nit                      | 810004788           | Banco:                        | BANCO       | JNION COLOMBIANO      |
| Ticket ID:               | 2300116754          | Ticket ID:                    | 2300116     | 754                   |
| Fecha de<br>transacción: | 2023-01-18 14:09:38 | Estado de la transacción      | APROB       | ADA                   |
| Total pagado:            | \$25,000.00         |                               | 🖒 Refrescar | 🖨 Imprimir comprobant |
| Datos del con            | nprador             |                               |             |                       |

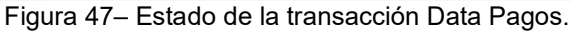

| PROCESO ASOCIADO:  | DEPENDENCIA ASOCIADA:  |
|--------------------|------------------------|
| GESTIÓN FINANCIERA | SECRETARÍA DE HACIENDA |

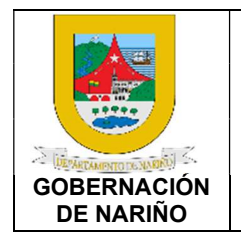

# **INSTRUCTIVO DE USUARIO**

# CÓDIGO: GFRA-I-04

### VERSIÓN: 01

# DECLARACIÓN TASA PRO-DEPORTE Y RECREACIÓN

FECHA VERSIÓN: 09/02/2023

PÁGINA: 25 de 26

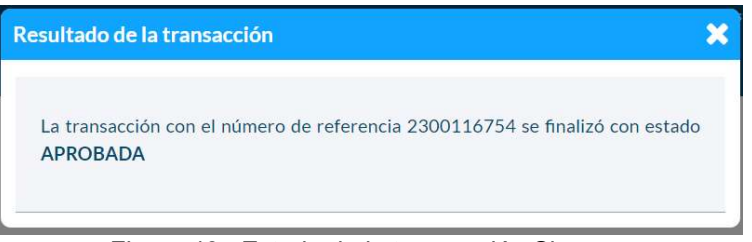

Figura 48- Estado de la transacción Siscar.

Cuando se realice el pago declaración cambiará de estado a RECAUDADA como se muestra en la [Figura49].

### Contribuyente: CEHANI ESE

| Datos básicos | PQR's     | Tasa pro D | eporte                   |               |                      |               |            |                       |          |
|---------------|-----------|------------|--------------------------|---------------|----------------------|---------------|------------|-----------------------|----------|
| Declaraciones | Pagos     |            |                          |               |                      |               |            |                       |          |
| Nueva dec     | claración |            |                          |               |                      |               |            |                       |          |
| Añ            | io        | Mes        | Tipo de Declaración      | Número de PIN | Número de formulario | Total a Pagar | Estado     | Fecha de presentación | Opciones |
| 202           | 22        | Enero      | Declaración Inicial      | 134           | 2300115320           | \$206,000     | Presentada | 2022-11-02            | ľ        |
| 202           | 22        | Enero      | Corrección               | 186           | 2300115795           | \$15,000      | Presentada | 2022-11-08            | Ø        |
| 202           | 22        | Febrero    | Declaración Inicial      | 202           | 2300115991           | \$306,000     | Definitiva |                       | <b>I</b> |
| 202           | 22        | Marzo      | Declaración Inicial      | 188           | 2300115950           | \$193,000     | Recaudada  | 2022-11-16            | Ø        |
| 202           | 22        | Marzo      | Corrección               | 263           | 0                    | \$193,000     | Borrador   |                       | <b>e</b> |
| 202           | 22        | Abril      | Declaración Extemporánea | 259           |                      | \$190,000     | Borrador   |                       | <b>Ø</b> |
| 202           | 22        | Mayo       | Declaración Inicial      | 190           | 2300115966           | \$64,000      | Recaudada  | 2022-11-17            | ľ        |
| 202           | 22        | Junio      | Declaración Inicial      | 256           |                      | \$2,000       | Borrador   |                       | <b>e</b> |
| 202           | 22        | Agosto     | Declaración Extemporánea | 266           | 2300116754           | \$25,000      | Recaudada  | 2023-01-18            | Ø        |
| 202           | 22        | Septiembre | Declaración Inicial      | 245           | 2300116000           | \$100,000     | Definitiva | 2022-11-21            | <b>a</b> |

Pagos Figura 49 Declaración pagada.

En la sección de pagos se visualizará el historial de todos los pagos realizados de las diferentes declaraciones de la Tasa pro-deporte como se muestra en la [Figura50]. Contribuyente: CEHANI ESE

| Datos básicos | PQR's | Tasa pro Deporte |             |                      |              |               |        |
|---------------|-------|------------------|-------------|----------------------|--------------|---------------|--------|
| Declaraciones | Pagos |                  |             |                      |              |               |        |
|               |       | -                | o Mes       | Número de referencia | Total pagado | Fecha de pago | Estado |
|               |       | 205              | 2 Marzo     | 2300115950           | \$193,000    | 2022-11-16    | Activo |
|               |       | 202              | 2 Mayo      | 2300115966           | \$64,000     | 2022-11-17    | Activo |
|               |       | 203              | 2 Agosto    | 2300116754           | \$25,000     | 2023-01-18    | Activo |
|               |       | -202             | 2 Diciembre | 2200116740           | \$12,000     | 2022-01-16    | Active |

Figura 50-Pagos realizados.

| PROCESO ASOCIADO:  | DEPENDENCIA ASOCIADA:  |
|--------------------|------------------------|
| GESTIÓN FINANCIERA | SECRETARÍA DE HACIENDA |
|                    |                        |

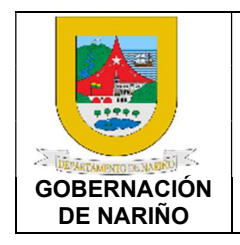

# **INSTRUCTIVO DE USUARIO**

CÓDIGO: GFRA-I-04

# DECLARACIÓN TASA PRO-DEPORTE Y RECREACIÓN

VERSIÓN: 01 FECHA VERSIÓN:

09/02/2023

PÁGINA: 26 de 26

5. Documentos y/o registros asociados.

N/A

# 6. Anexos.

N/A

# 7. Control de cambios.

| Versión | Fecha de<br>aprobación | Descripción del cambio | Responsable           |
|---------|------------------------|------------------------|-----------------------|
| 01      | 09/02/2023             | Creación del Documento | Jose Melduvio Delgado |
|         |                        |                        |                       |

# 8. Responsable.

El responsable de este documento es la **Secretaria de Hacienda**, quien debe verificar, y si es requerido actualizarlo, cuando sea necesario.

# 9. Revisión, aprobación y verificación.

| Revisión:                                                                                                    | Aprobación:                        | Verificación:                                    |
|----------------------------------------------------------------------------------------------------|------------------------------------|--------------------------------------------------|
| Nombre: María Fernanda de la<br>Rosa Sarmiento<br>Nombre: Víctor Hugo Verdugo<br>Cuellar<br>Nombre: Rocío Trejos Vallejo<br>Nombre: Patricia Martínez | Nombre: Viviana Solarte<br>Solarte | Nombre: Nixon Ortega<br>Bravo                    |
| Cargo: Tesorera<br>Cargo: Profesional<br>Universitario Subsecretaría de<br>Rentas<br>Cargo: Profesional TIC                                           | Cargo: Secretaría de<br>Hacienda   | Cargo: Profesional<br>Universitario 219 grado 04 |

| PROCESO ASOCIADO:  | DEPENDENCIA ASOCIADA:  |
|--------------------|------------------------|
| GESTIÓN FINANCIERA | SECRETARÍA DE HACIENDA |